# DÉCOUVERTE DU PORTAIL FAMILLES!

Chalier Dylan Conseiller Numérique de Livry Gargan

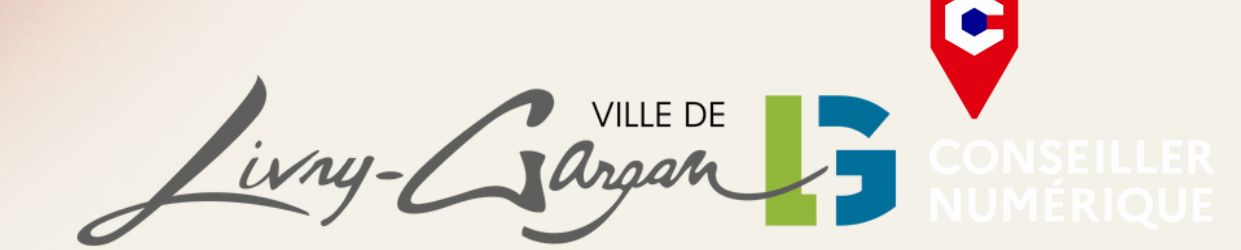

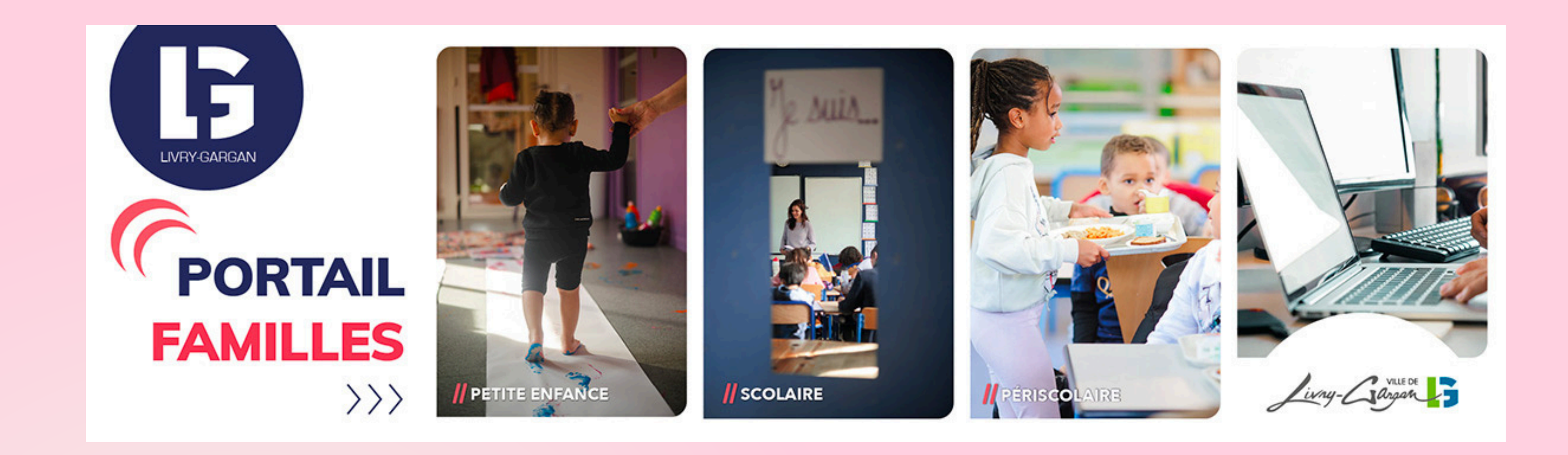

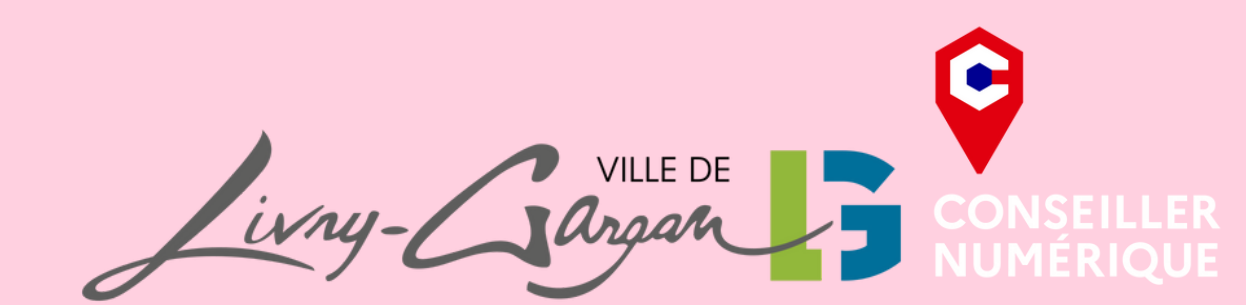

# **Bienvenue sur le Portail Familles**

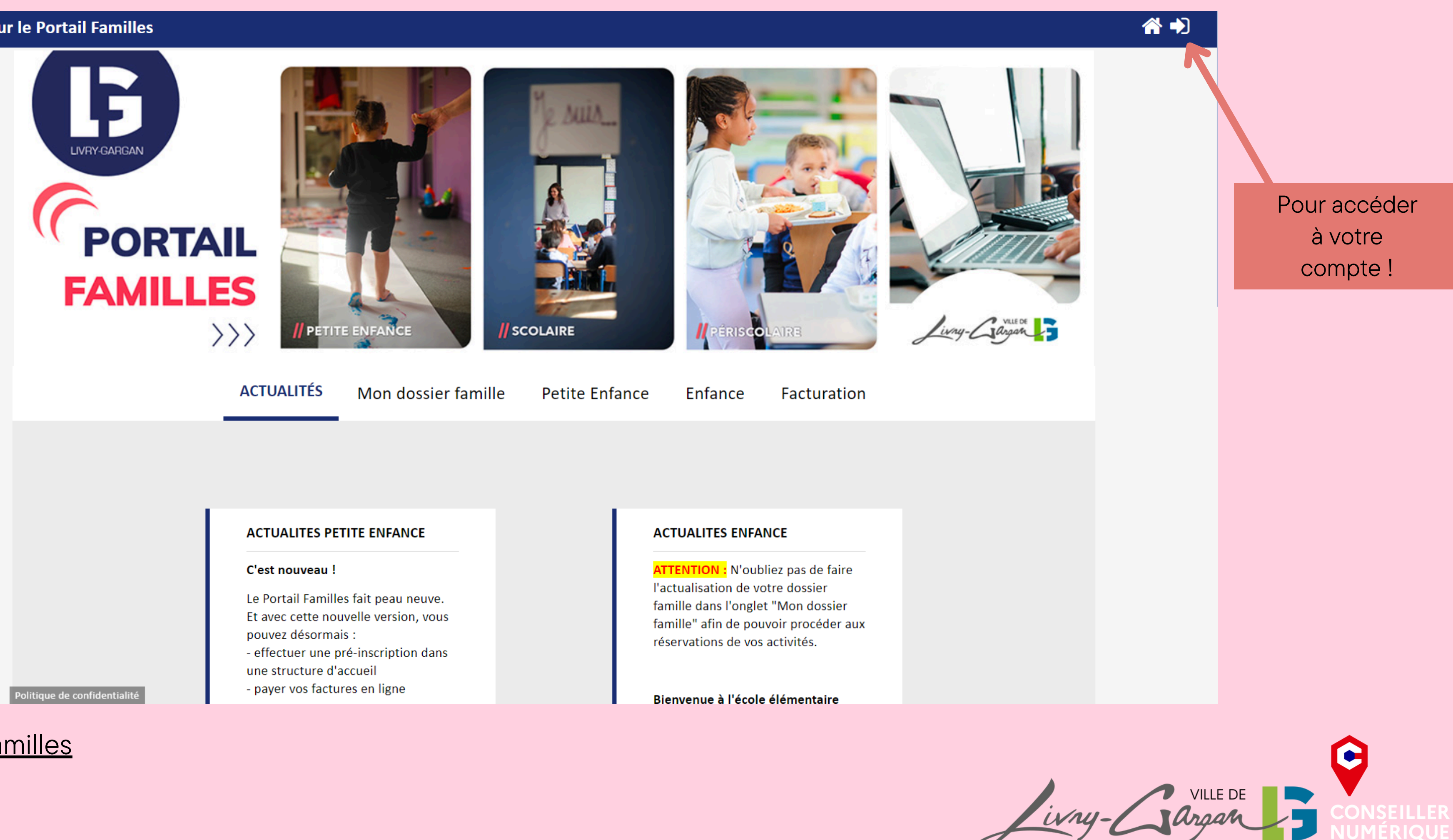

# Portail Familles

Bienvenue sur le Portail Familles

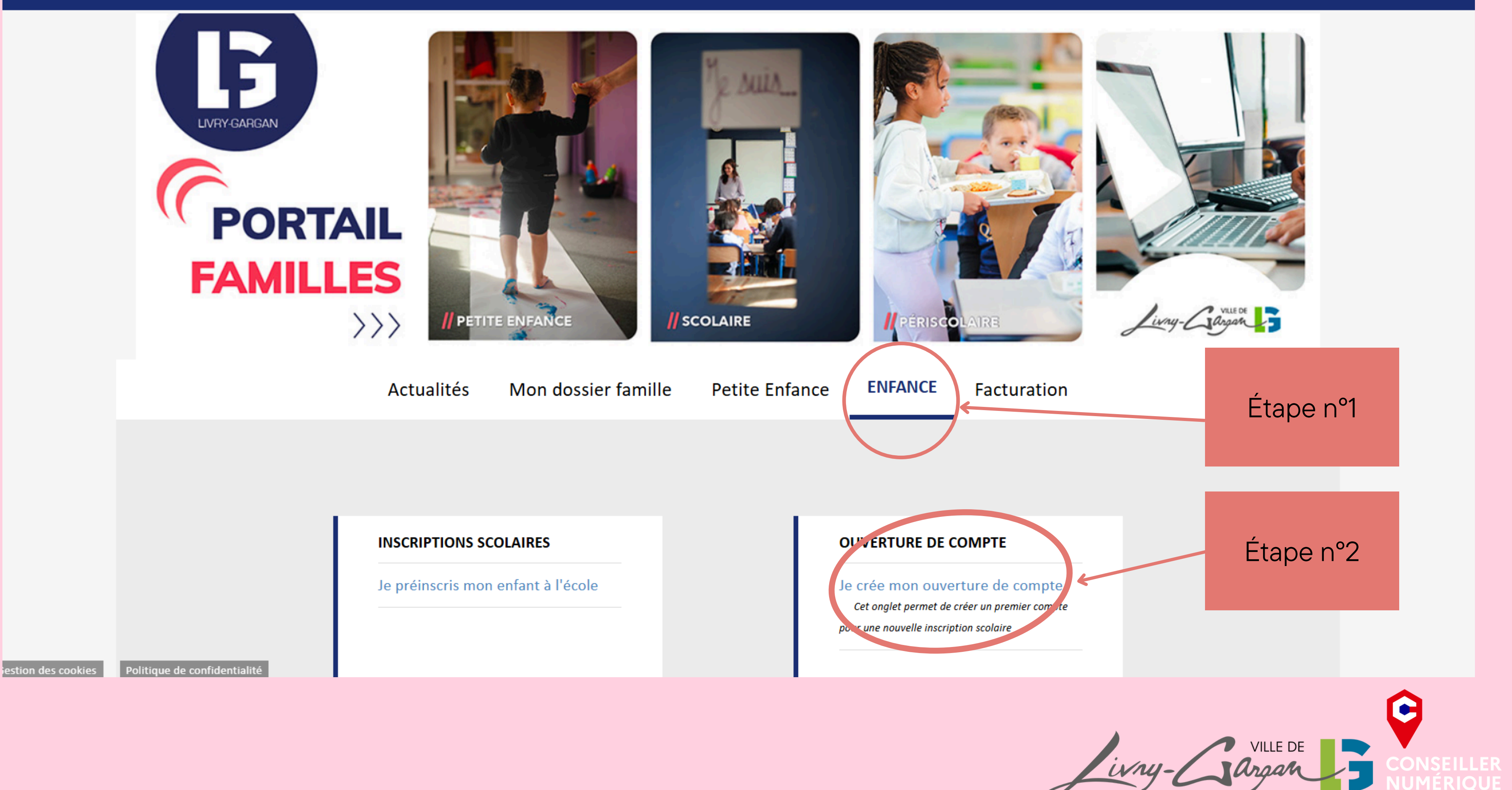

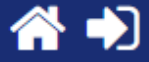

|                                                                                   | Respo | nsables                                         |
|-----------------------------------------------------------------------------------|-------|-------------------------------------------------|
| Responsable 1                                                                     |       | Responsable 2                                   |
| Civilité *                                                                        | •     | Civilité                                        |
| Nom *                                                                             |       | Nom                                             |
| Prénom *                                                                          |       | Prénom                                          |
| Date de naissance *                                                               |       | Date de naissance                               |
| <i>Vous devez remplir un des numéros de téléphone de votre choix</i><br>Tél. Fixe |       | <i>Vous devez remplir un des n</i><br>Tél. Fixe |
| Tél. Portable                                                                     |       | Tél. Portable                                   |
| Courriel *                                                                        |       | Courriel                                        |

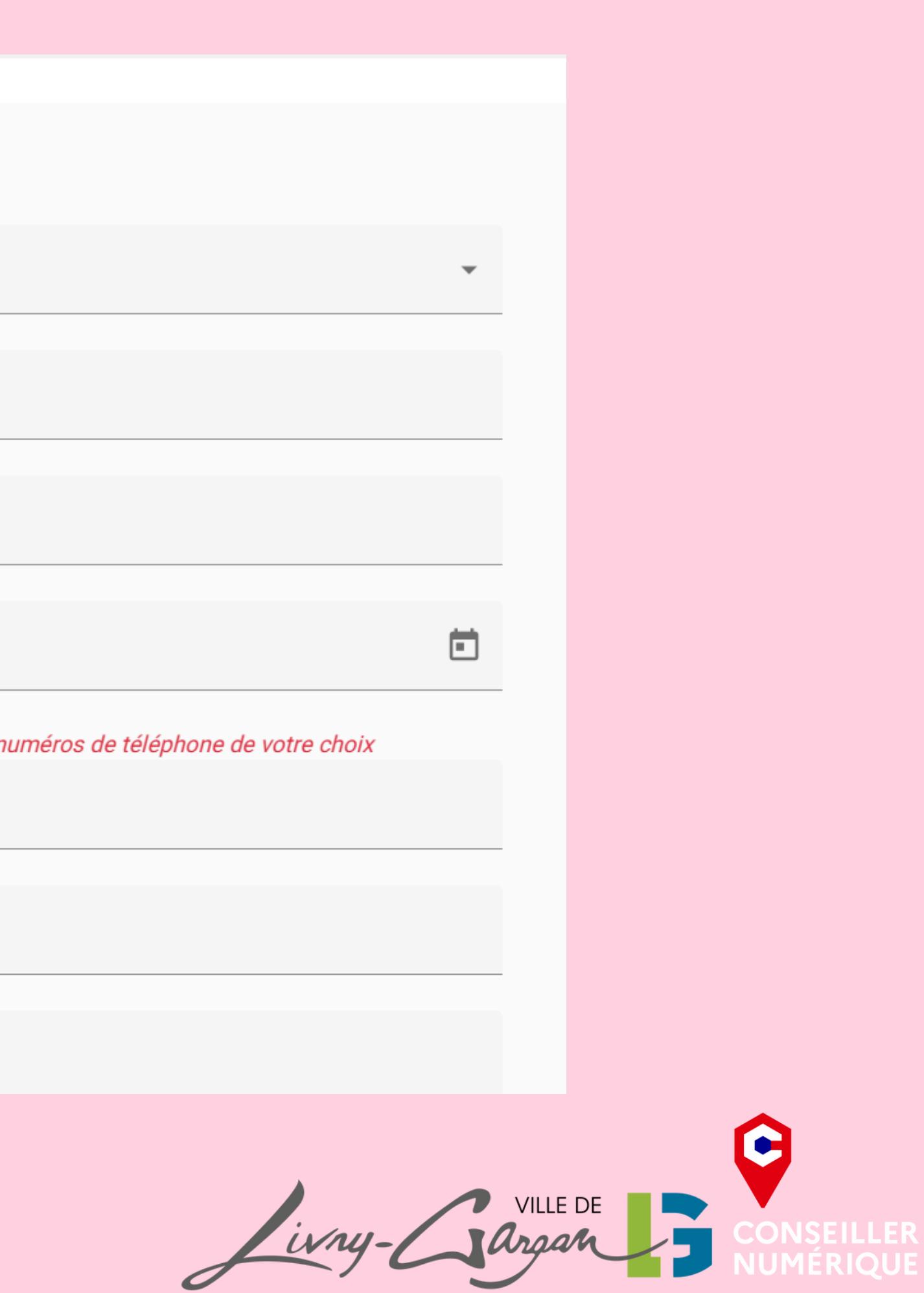

| Adresse du responsable 1                                                    | Adresse du responsable                         |
|-----------------------------------------------------------------------------|------------------------------------------------|
| Saisissez votre nouvelle adresse *<br>Exemple : 10 rue Mercoeur 75011 Paris | Saisissez votre nouvelle<br>Exemple : 10 rue M |
| Etage                                                                       | Etage                                          |
| Rés., Bât.                                                                  | Rés., Bât.                                     |
| Numéro                                                                      | Numéro                                         |
| Voie                                                                        | Voie                                           |
| Complément                                                                  | Complément                                     |
| Code Postal                                                                 | Code Postal                                    |
| Ville                                                                       | Ville                                          |
|                                                                             |                                                |

| e 2                  |  |
|----------------------|--|
| lle adresse          |  |
| Mercoeur 75011 Paris |  |
|                      |  |
|                      |  |
|                      |  |
|                      |  |
|                      |  |
|                      |  |
|                      |  |
|                      |  |
|                      |  |
|                      |  |
|                      |  |
|                      |  |
|                      |  |
|                      |  |
|                      |  |
|                      |  |
|                      |  |
|                      |  |
|                      |  |
|                      |  |
|                      |  |
|                      |  |
|                      |  |
| Juny-Chin            |  |
|                      |  |

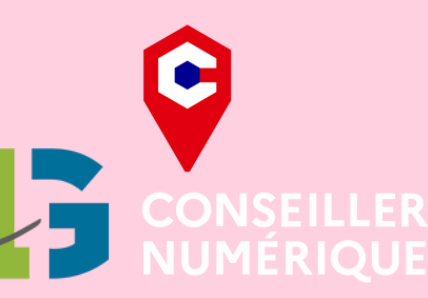

|                                                                                                    | AJOUTER UN NOUVEL ENFANT |
|----------------------------------------------------------------------------------------------------|--------------------------|
|                                                                                                    | Pièces jointes           |
| outer une pièce à fournir (les formats acceptés : Ji<br>Facture d'énergie de moins de 3 mois (électricité | PG,JPEG,PNG,BMP,GIF,PDF) |
|                                                                                                    | Confirmation             |
|                                                                                                    | Commutation              |
|                                                                                                    | Accueil Valider          |

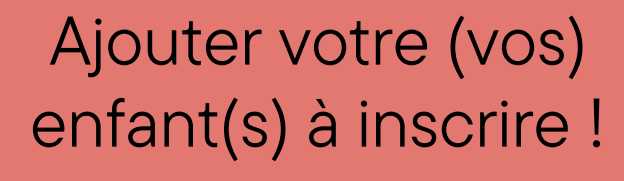

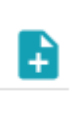

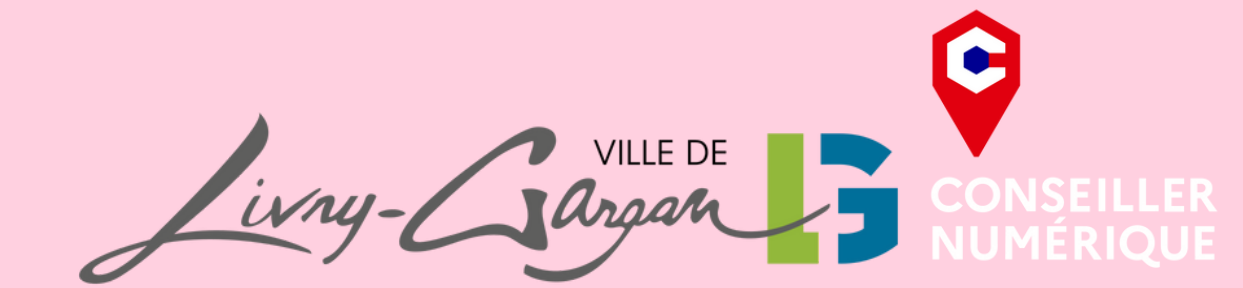

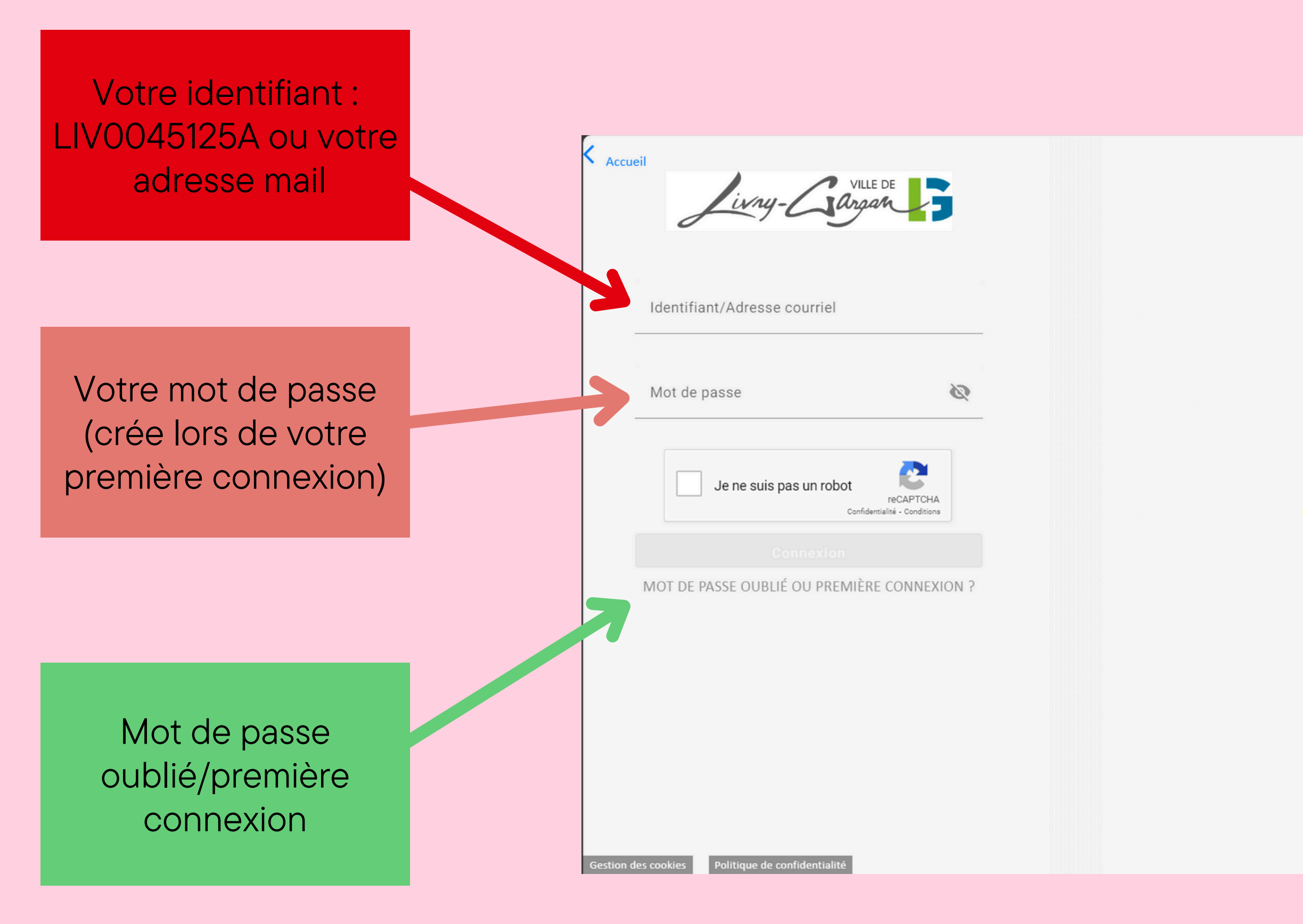

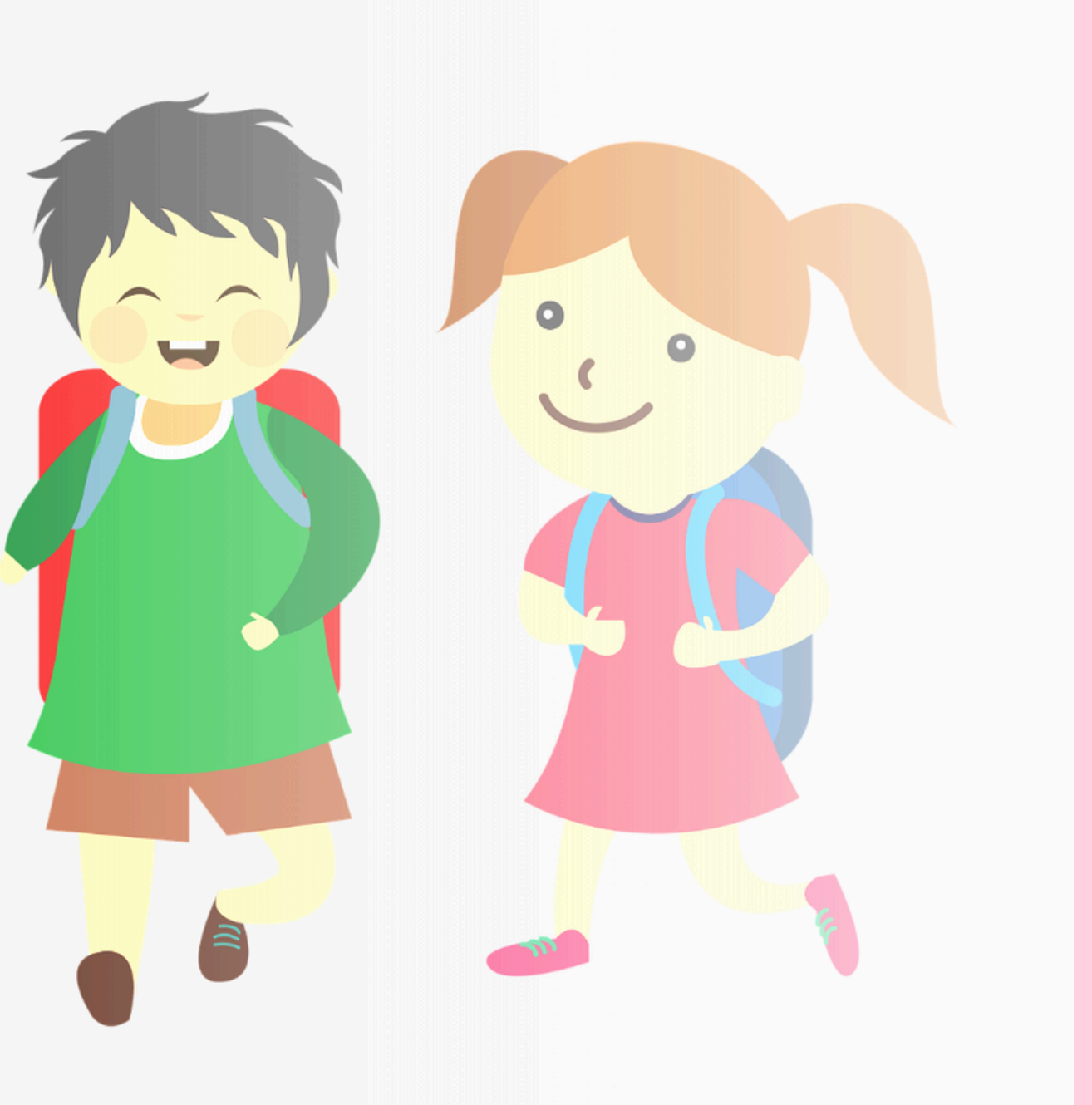

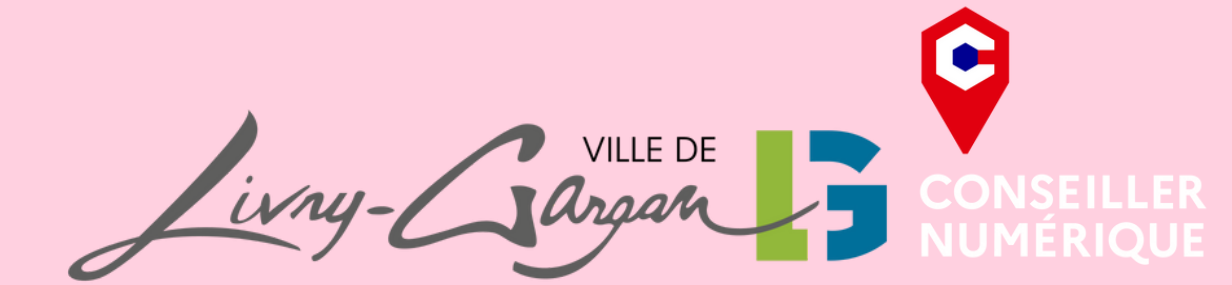

| Accue |                                                | F <b>F</b>                          |
|-------|------------------------------------------------|-------------------------------------|
|       | jivny- angan                                   |                                     |
|       |                                                |                                     |
| _     | Identifiant/Adresse courriel<br>test@gmail.com |                                     |
|       | Mot de passe                                   | Ø                                   |
| _     |                                                |                                     |
|       | Je ne suis pas un robot                        | reCAPTCHA<br>entialité - Conditions |
|       | Connexion                                      |                                     |
| 101   | DE PASSE OUBLIÉ OU PREMIÈRE (                  | CONNEXION ?                         |
|       |                                                |                                     |
|       |                                                |                                     |
|       |                                                |                                     |
|       |                                                |                                     |
|       |                                                |                                     |
|       |                                                |                                     |
|       |                                                |                                     |
|       |                                                |                                     |
|       |                                                |                                     |
|       |                                                |                                     |
|       |                                                |                                     |

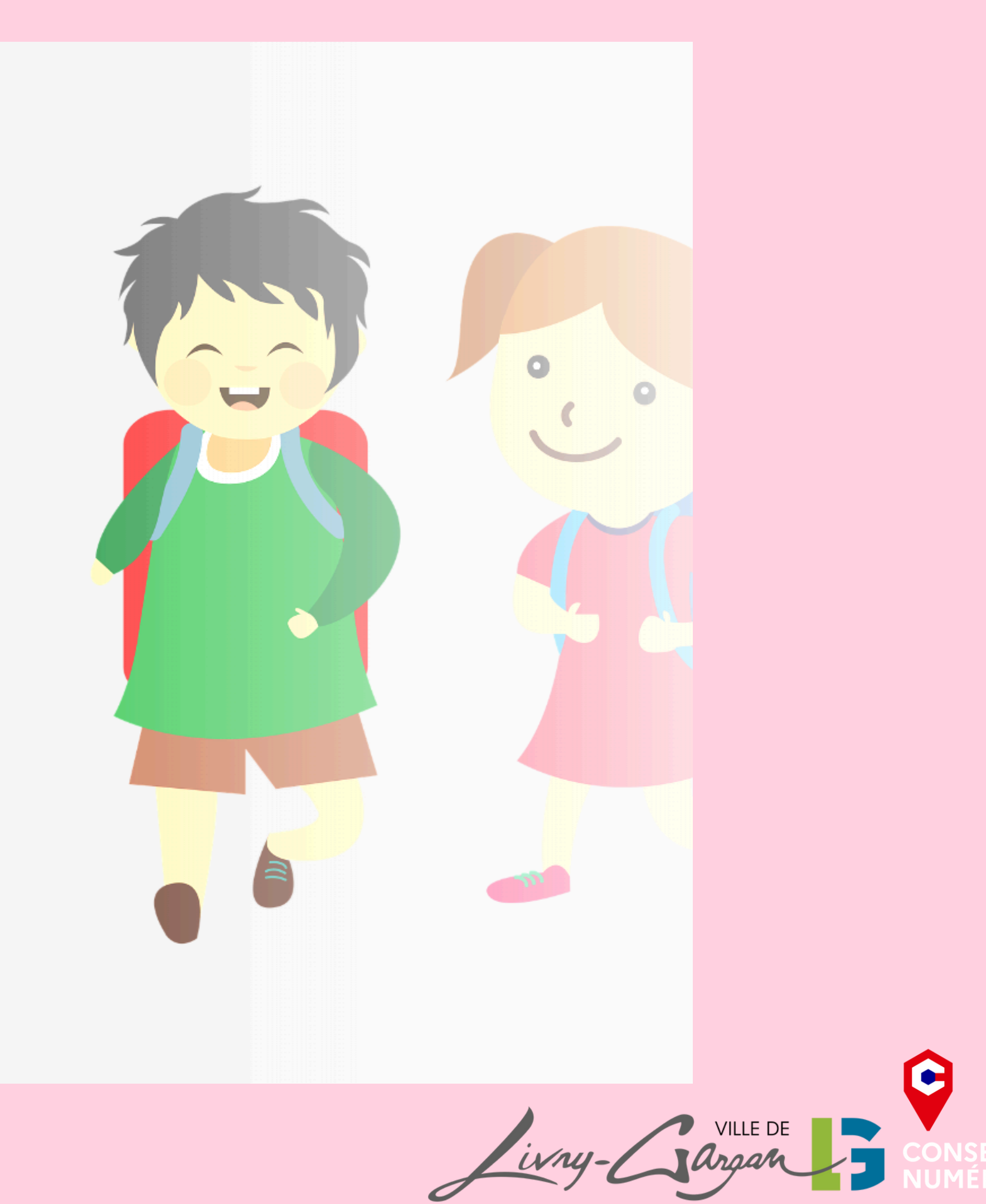

Gestion des cookies Politique de confidentialité

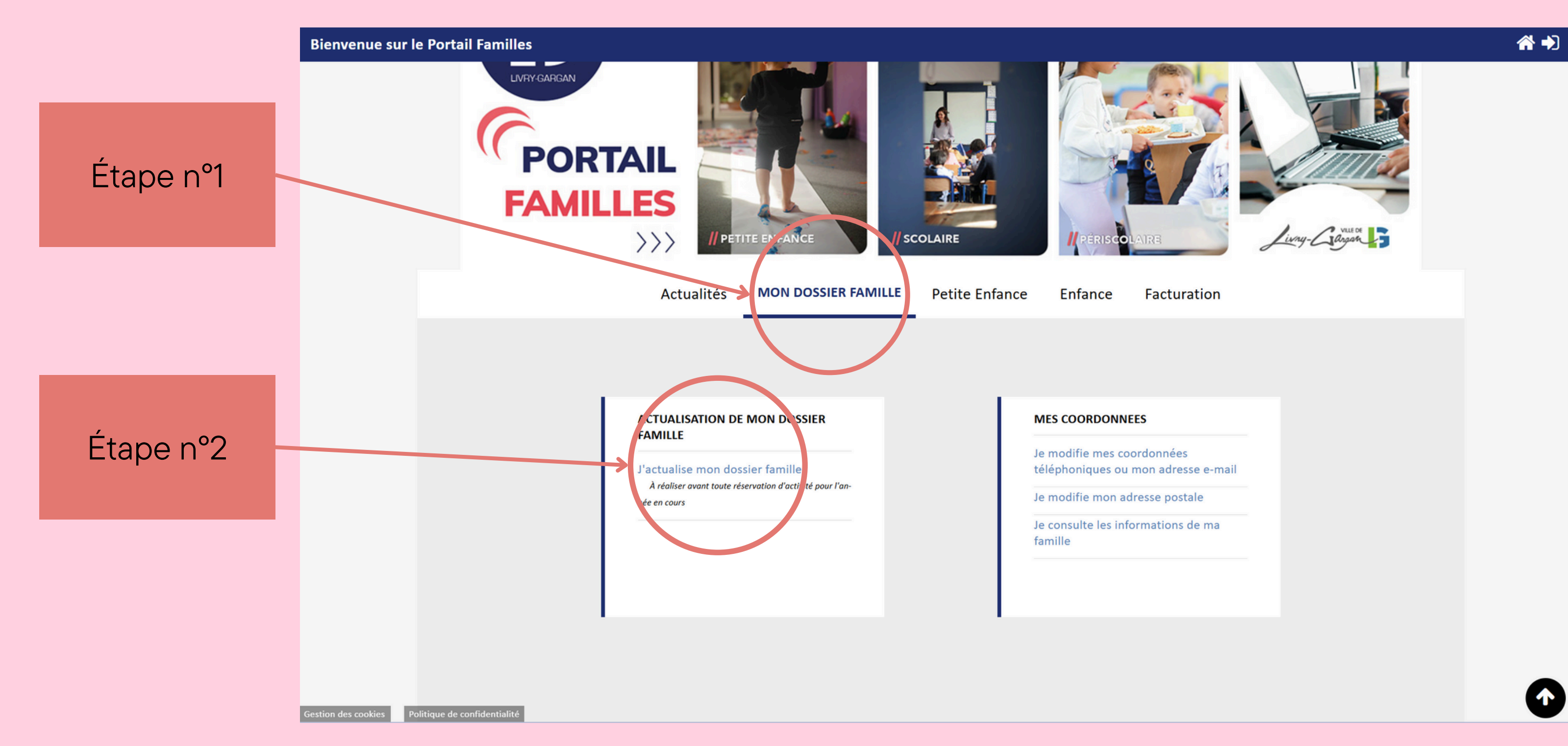

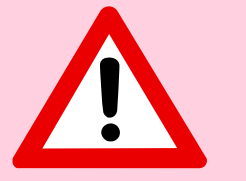

L'actualisation du dossier famille devra se faire chaque année!

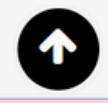

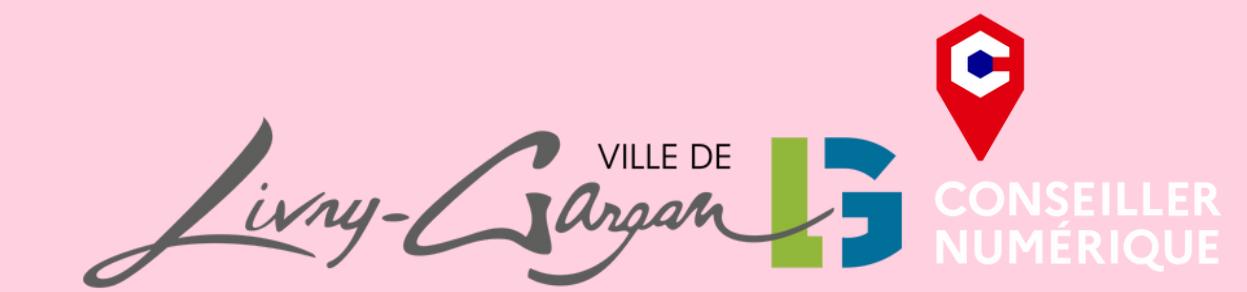

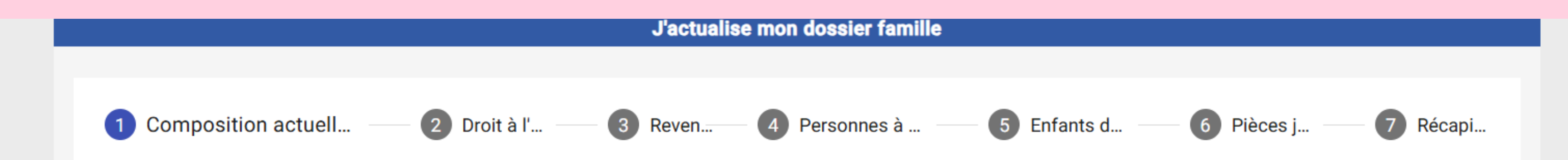

Vous travaillez actuellement sur un brouillon. Pour le valider, veuillez aller jusqu'à la dernière étape et valider votre démarche.

En cas de changement d'adresse, merci de renseigner le formulaire "Modification de coordonnées" depuis l'onglet Mon dossier famille.

den h

**Responsable 1** TEST-S pour la suite de votre actualisation Prénom Maman scolaire Nom de naissance

Né le / Née le \*

• Vérifier et remplir les différents champs

• Les champs accompagnés d'une étoile rouge sont obligatoires

• Tout changement au cours de l'année devra obligatoirement faire l'objet d'un justificatif à transmettre auprès du service

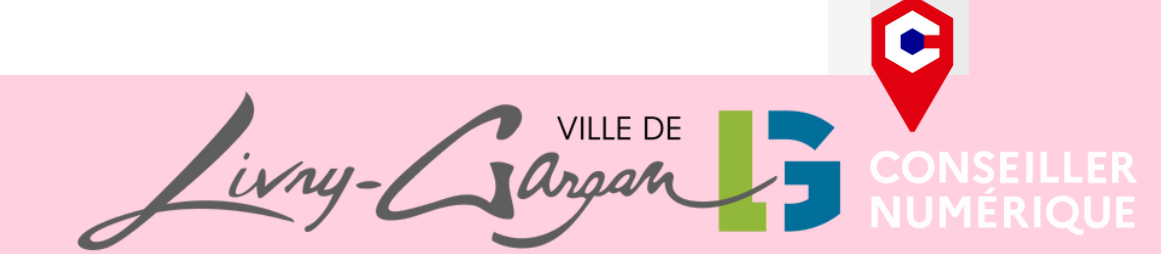

#### Téléphone \*

L'un de ces deux champs est obligatoire

Portable \*

06 66 66 66 66

L'un de ces deux champs est obligatoire

Email \* dylan.chalier@livry-gargan.fr

Données professionnelles

**Responsable 1** 

Téléphone fixe professionnel

Portable professionnel

Situation familiale

Nombre d'enfants à charge

Situation familiale SEPARE

| Accueil | Suivant |
|---------|---------|
|         |         |

Une adresse mail **DIFFERENTE** par responsable !

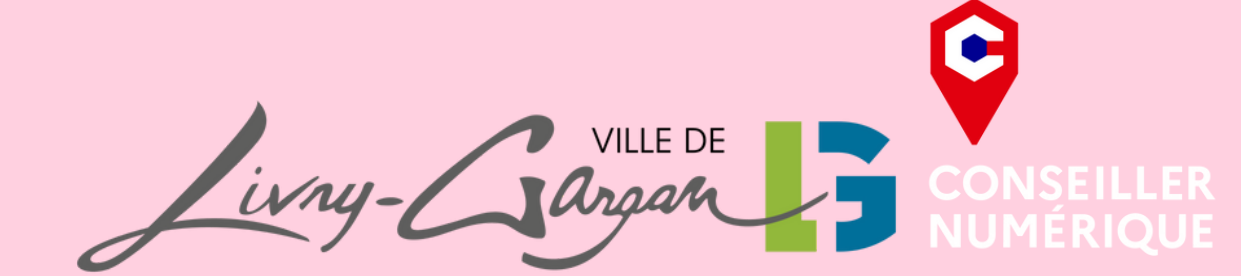

| Autorisez-vous à ce que votre/vos enfant(s) soit/soient photographié(s) ou filmé(s) dans le cadre des activités scolaires,<br>périscolaires ou extrascolaires ? | Composition actuell — 🖉 D                                                                                                    |
|----------------------------------------------------------------------------------------------------|----------------------------------------------------------------------------------------------------|
| Droit à l'image famille                                                                                                    | Indiquez les personnes à prévenir en c                                                                                       |
| Autorisez-vous cette utilisation pour la famille ?                                                                                                    |                                                                                                    |
| 🖲 Oui 🔿 Non                                                                                                    |                                                                                                    |
| Je n'autorise pas la collectivité à utiliser l'image de mon /mes enfant(s).                                                                                     |                                                                                                    |
| • L'utilisation du droit à l'image concernera uniquement<br>les communications interne à la ville (Magazine de la ville).<br>Retour Accueil Suivant             |                                                                                                    |
|                                                                                                    |                                                                                                    |
| Composition actuell — 🕜 Droit à l'i — 3 Reve — 4 Personnes à — 5 Enfants d — 6 Pièces j — 7 Récapi<br>Revenus et CAF                                            | Civilité *                                                                                                    |
| Etes-vous allocataire ?     Oui O Non                                                                                                    | Prénom *                                                                                                    |
| Allocataire                                                                                                    | Téléphone Uun de ces deux champs est obligatoire Portable Uun de ces deux champs est obligatoire                             |
| Responsable 1 Responsable 2                                                                                                    | Professionnel                                                                                                    |
| Régime allocataire *                                                                                                    | Qualité                                                                                                    |
| Numéro allocataire *                                                                                                    | <ul> <li>A contacter en cas d'urgence</li> <li>Autorisé à venir chercher l'enfant</li> <li>Annuler</li> <li>Valid</li> </ul> |
| e confidentialité Retour Accueil Suivant                                                                                                    |                                                                                                    |

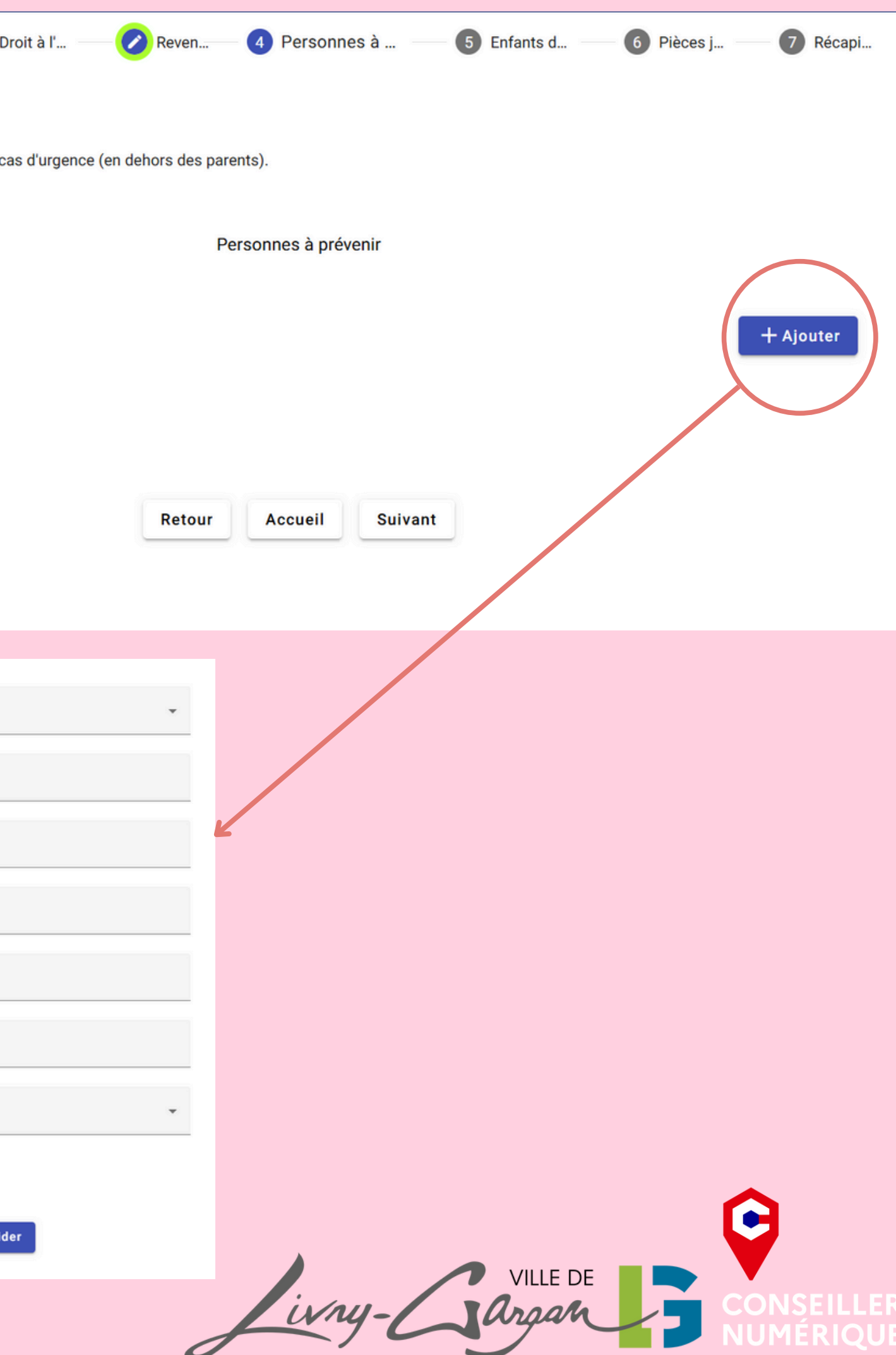

| Votre enfant est-il allergique ?                                                                    |
|----------------------------------------------------------------------------------------------------|
| 🔿 Oui 🔘 Non                                                                                         |
| Votre enfant présente-t-il un problème de santé ?                                                   |
| 🔿 Oui 🌘 Non                                                                                         |
| Recommandation des parents (Port des lunettes, de lentilles, d'appareil dentaire ou auditif)        |
|                                                                                                    |
|                                                                                                    |
| Votre enfant suit-il un protocole d'accueil individualisé (PAI) ?                                   |
| 🔿 Oui 🔘 Non                                                                                         |
| Votre enfant est-il porteur d'handicap ?                                                            |
| 🔿 Oui 🍥 Non                                                                                         |
| Votre enfant est-il suivi dans le cadre d'une consultation ou école spécialisée ?                   |
| 🔿 Oui 🍥 Non                                                                                         |
| Votre enfant a-t-il une notification de la Maison Départementale des Personnes Handicapées (MDPH) ? |
| 🔿 Oui 🧿 Non                                                                                         |
|                                                                                                    |
|                                                                                                    |
|                                                                                                    |
| Retour Accueil Suivant                                                                              |

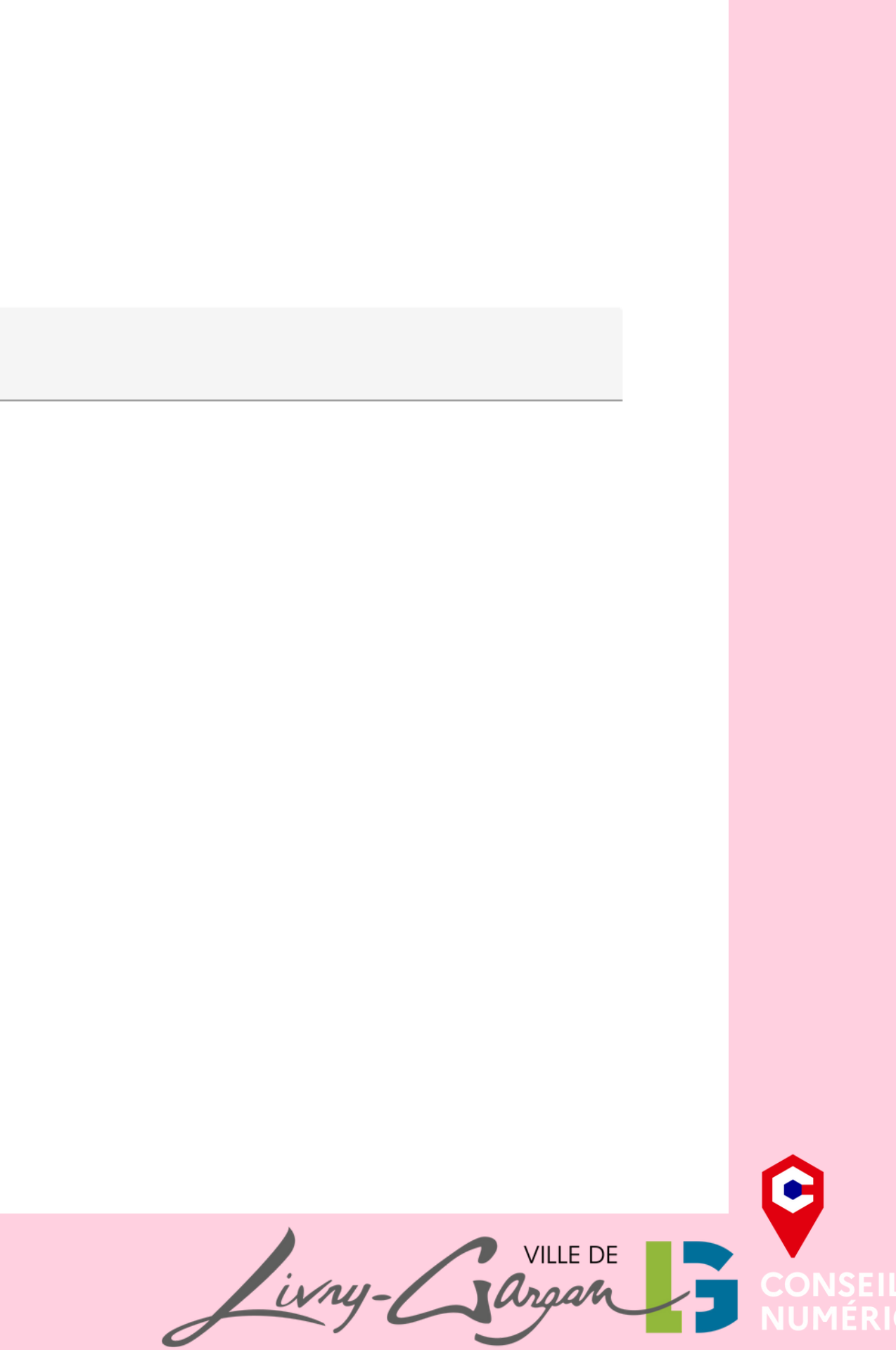

| Un justificatif de<br>domicile<br><mark>OBLIGATOIRE</mark> | Un justificatif d'activité professionnelle<br>pour chaque responsable<br>FACULTATIF MAIS NÉCESSAIRE<br>Pour ouvrir pleinement vos droits à<br>réservation | Deux justificatifs de<br>ressources<br>FACULTATIFS MAIS<br>NÈCESSAIRES<br>Pour ajuster vos tarifs à vos<br>revenus et ne pas se voir<br>appliquer le tarif maximum | Justificatifs de garde<br><mark>FACULTATIFS</mark>                                                                   |
|------------------------------------------------------------|----------------------------------------------------------------------------------------------------|----------------------------------------------------------------------------------------------------|----------------------------------------------------------------------------------------------------|
| Assurance habitation                                       | Pour les personnes en activité<br>professionnelle : la dernière fiche de paie                                                                             | Pour les personnes vivant<br>seules, mariées ou pacsées :<br>L'avis d'imposition 2023 sur<br>les revenus 2022                                                      | Pour les personnes en<br>garde alternée : la décision<br>de jugement fixant les<br>modalités de garde des<br>enfants |
| OU                                                         | OU                                                                                                    | OU                                                                                                    | ET                                                                                                    |
| Attestation de paiement<br>CAF                             | Pour les demandeurs d'emploi : une<br>attestation pôle emploi                                                                                             | Pour les personnes en<br>concubinage : Les avis<br>d'imposition 2023 sur les<br>revenus 2022 des<br>responsables 1 et 2                                            | Calendrier de garde<br>alternée                                                                                      |
|                                                            | 00                                                                                                    | ET                                                                                                    |                                                                                                    |
|                                                            | Pour les professions libérales, artisans et<br>entrepreneurs : un justificatif d'activité de<br>moins de 3 mois (K-bis, URSSAF)                           | Attestation de quotient familial<br>CAF (Attention : tout le<br>monde n'en possède pas<br>forcément)                                                               |                                                                                                    |
|                                                            | 00                                                                                                    |                                                                                                    |                                                                                                    |
|                                                            | Tout autre justificatif d'activité (attestation<br>de formation, contrat de travail)                                                                      |                                                                                                    |                                                                                                    |

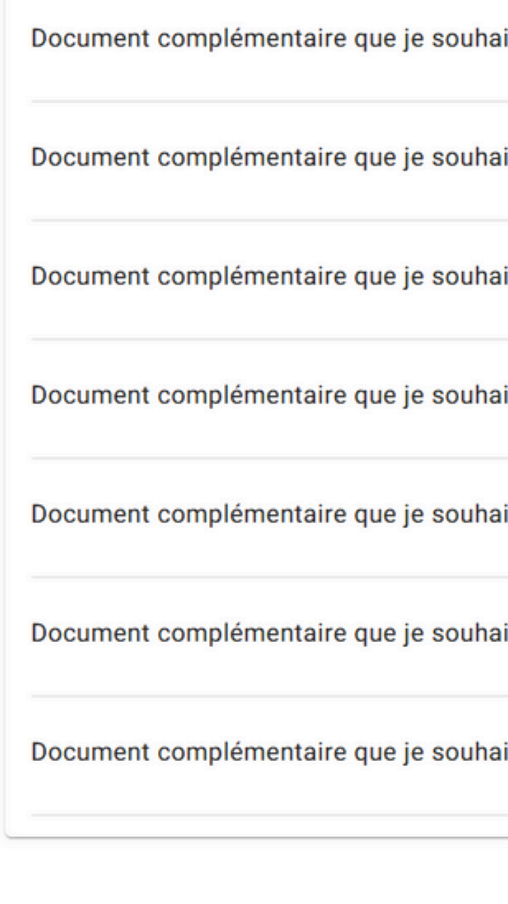

| ite joindre            |         |
|------------------------|---------|
| ite joindre            |         |
| ite joindre            |         |
| ite joindre            |         |
| ite joindre            |         |
| ite joindre            |         |
| ite joindre            |         |
| Retour Accueil Suivant |         |
|                        |         |
|                        | Ċ       |
| ivry-Gargan            |         |
|                        | NOMERIQ |

| Merci de prendre connaissance du | règlement intérieur. | _ |
|----------------------------------|----------------------|---|
|                                  | Engagement           |   |

Je m'engage à contracter une assurance couvrant les risques d'accident qui surviendraient dans le cadre scolaire, périscolaire et extrascolaire. J'atteste sur l'honneur que cette inscription est réalisée en accord avec l'ensemble des responsables légaux des enfants.

Déclaration d'exactitude

Je valide le règlement intérieur consultable via le lien ci-dessus et déclare exact tous les renseignements transmis dans le cadre de cette inscription.

| Retour | Accueil | Valider |
|--------|---------|---------|
|        |         |         |

# Pour consulter le règlement intérieur !

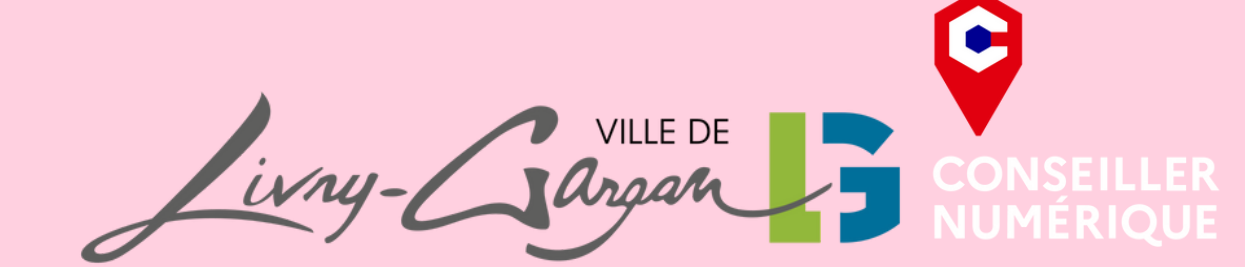

# Bienvenue sur le Portail Familles

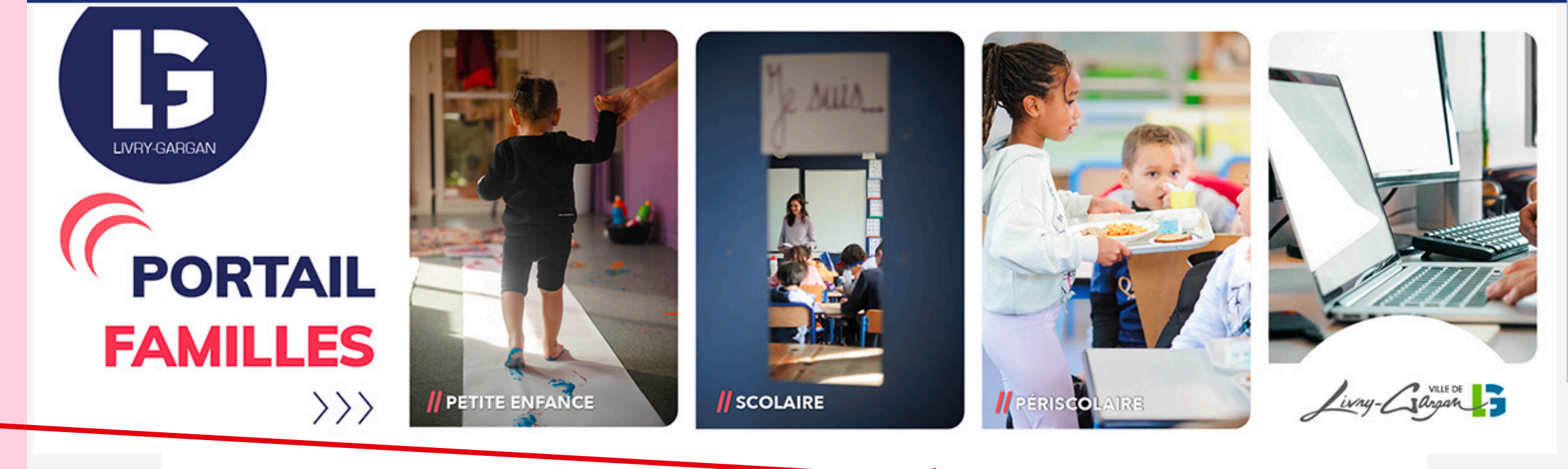

Petite Enfance

# Deuxième étape faire vos réservations

RESTAURATION SCOLAIRE

Mon dossier famille

Actualités

Réservation annuelle de la restauration scolaire Vous permet de réserver la restauration scolaire pour toute l'année

Réservation et annulation unitaire de la restauration scolaire Vous permet de réserver ou d'an-

nuler unitairement la restauration scolaire

#### CONSULTATION

ENFANCE

Historique des réservations Consulter les dates de vos réservations d'activités

Consultation des tarifs des activités péri et extrascolaires Consulter vos tarifs en fonction de votre quotient familial

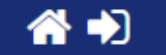

# Facturation

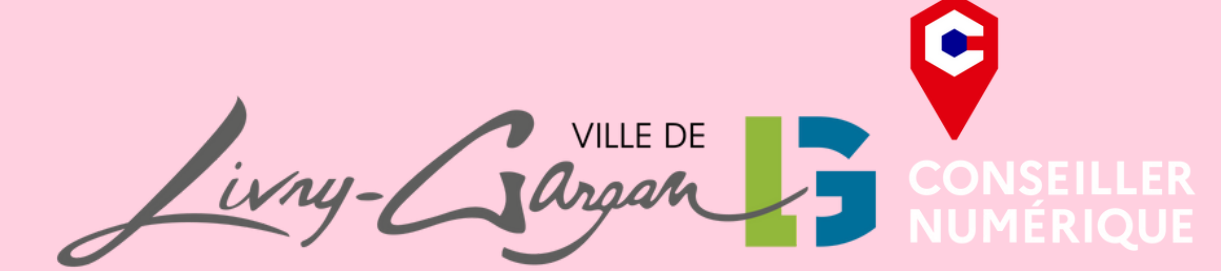

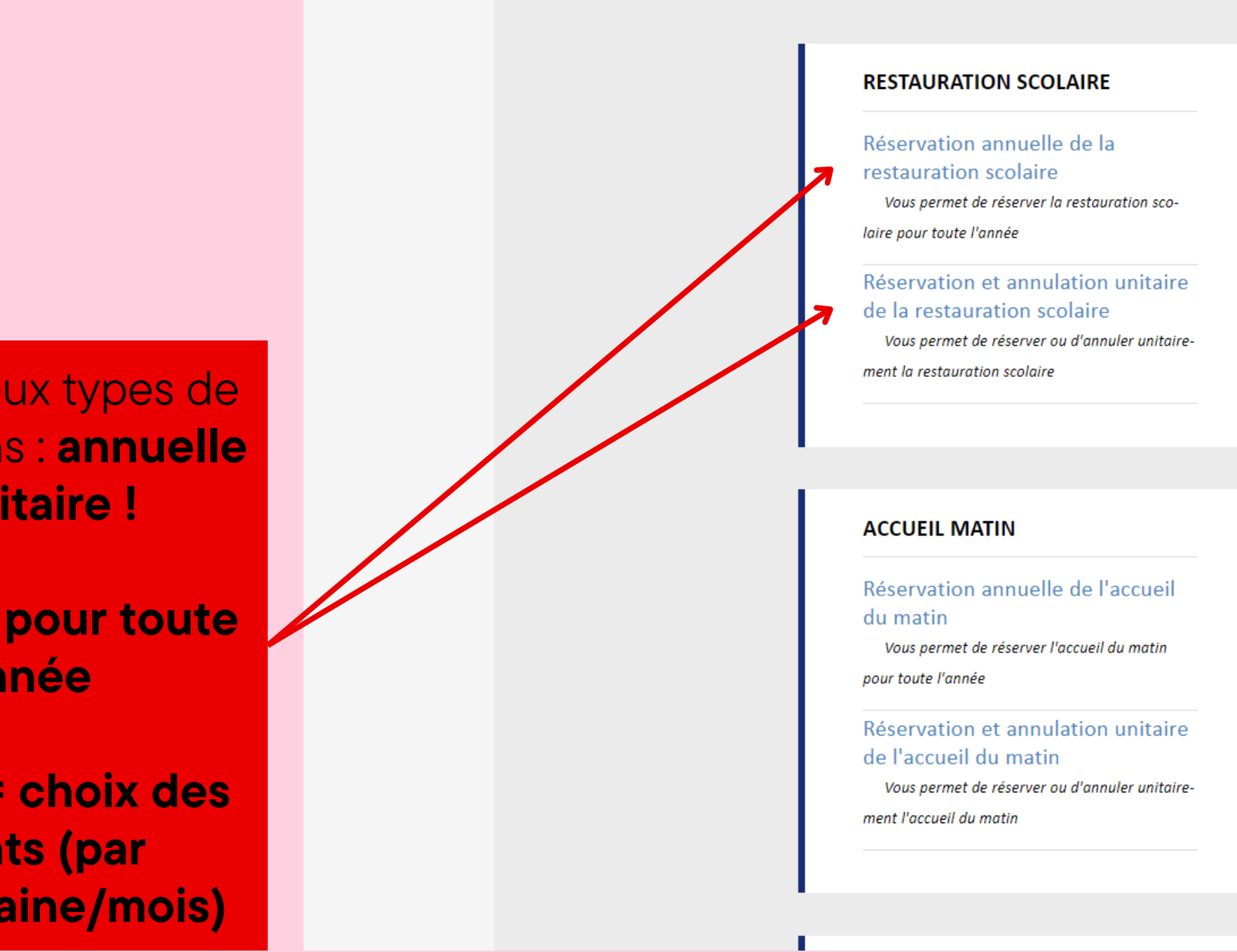

Il existe deux types de réservations : annuelle et unitaire !

**Anuelle = pour toute** l'année

**Unitaire = choix des** parents (par jour/semaine/mois)

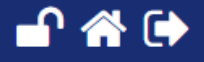

#### CONSULTATION

#### Historique des réservations

Consulter les dates de vos réservations d'activités

#### Consultation des tarifs des activités péri et extrascolaires

Consulter vos tarifs en fonction de votre quotient familial

#### ACCUEIL SOIR

#### Réservation annuelle de l'accueil du soir

Vous permet de réserver l'accueil du soir pour toute l'année

#### Réservation et annulation unitaire de l'accueil du soir

Vous permet de réserver ou d'annuler unitairement l'accueil du soir

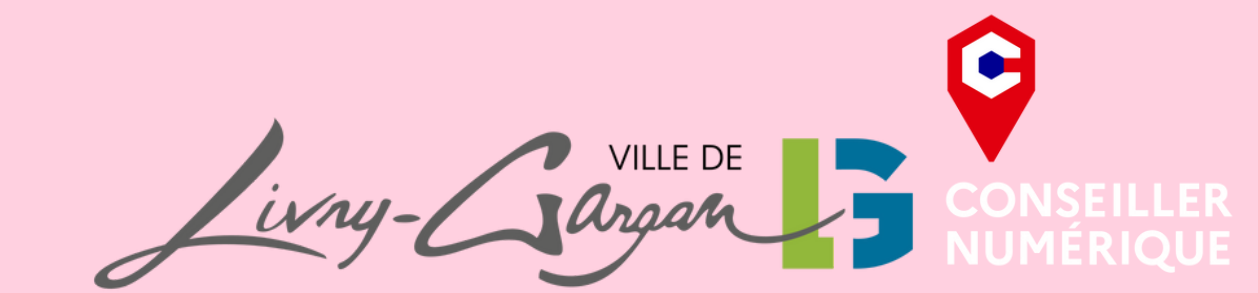

# enue TEST MARION

#### ETUDES SURVEILLEES

Réservation annuelle de l'étude surveillée

Vous permet de réserver l'étude surveillée à l'année

Réservation et annulation unitaire de l'étude surveillée Vous permet de réserver ou d'annuler l'étude

surveillée

#### VACANCES SCOLAIRES

#### **RÈGLEMENT INTÉRIEUR DES** ACCUEILS DE LOISIRS PÉRI ET EXTRASCOLAIRES

. . . . . .

1. I. X.I.

#### ACCUEIL MERCREDI

Réservation annuelle de l'accueil de loisirs du mercredi Vous permet de réserver l'accueil de loisirs du mercredi à l'année

Réservation et annulation unitaire de l'accueil de loisirs du mercredi

de loisirs du mercredi

#### INSCRIPTIONS SCOLAIRES

Je préinscris mon enfant à l'école

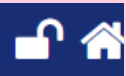

Vous permet de réserver ou d'annuler l'accueil

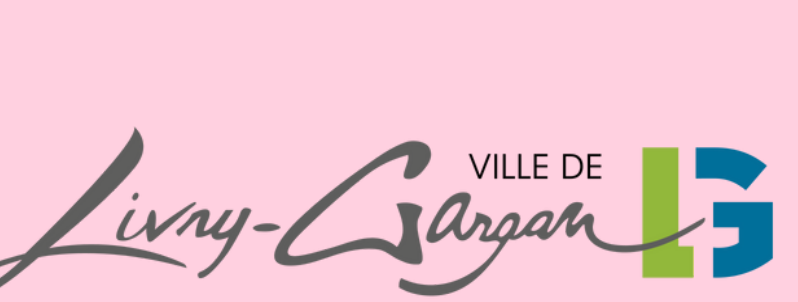

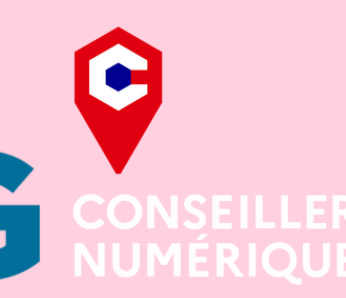

| Sélectionnez | Nom         | Prénom | Date de naissance | Ecole               | Niveau | Regime   |
|--------------|-------------|--------|-------------------|---------------------|--------|----------|
|              | TESTTEAMNET | fils   | 19/08/2019        | MATERNELLE BELLEVUE | GS     | STANDARD |
|              | TEST        | Sarah  | 05/08/2020        | MATERNELLE VAUBAN   | MS     | STANDARD |
|              | 1           |        |                   | 1                   |        |          |
|              |             |        | 100W              | Validar             |        |          |

• Pensez à bien inscrire le régime alimentaire de votre enfant

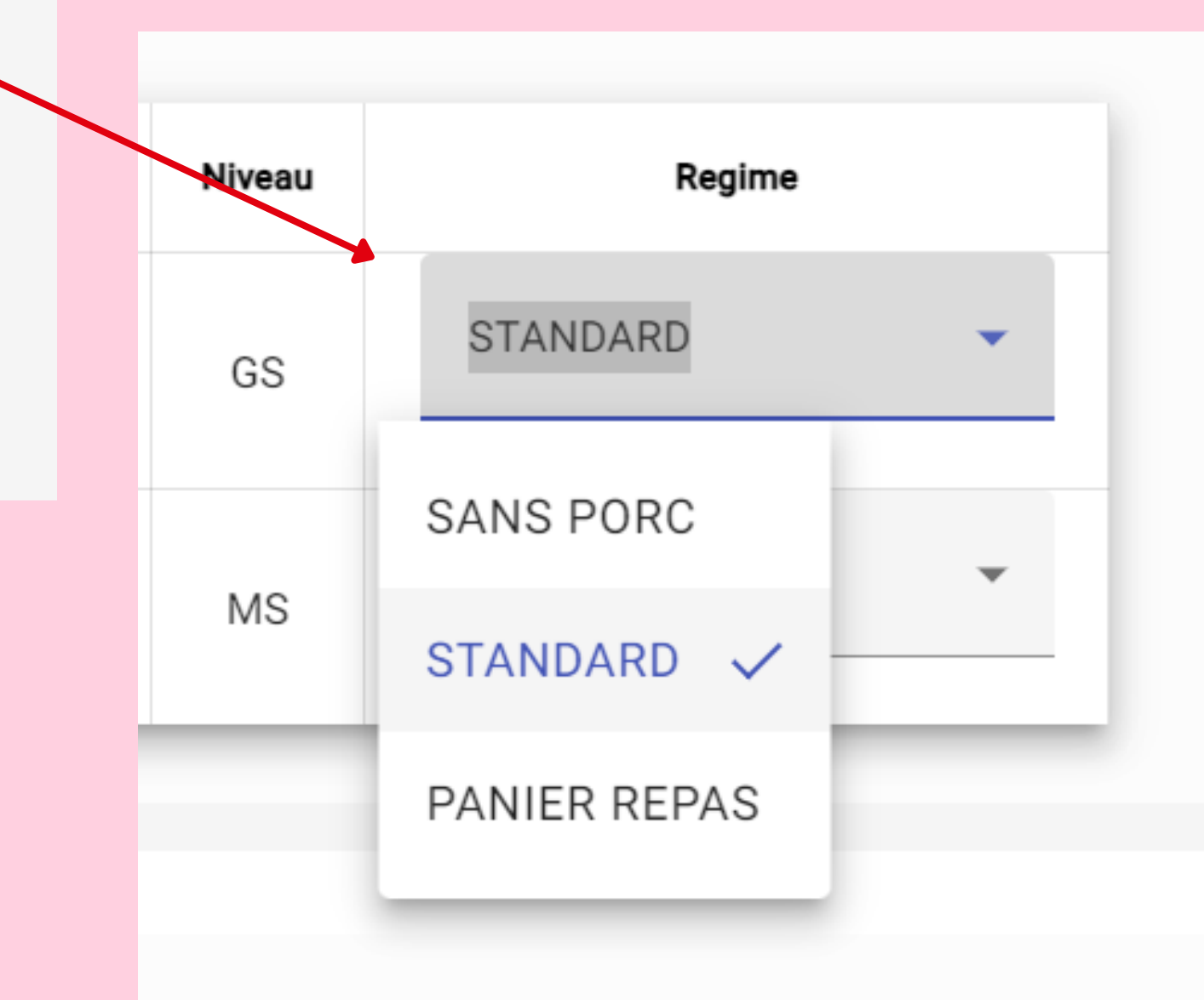

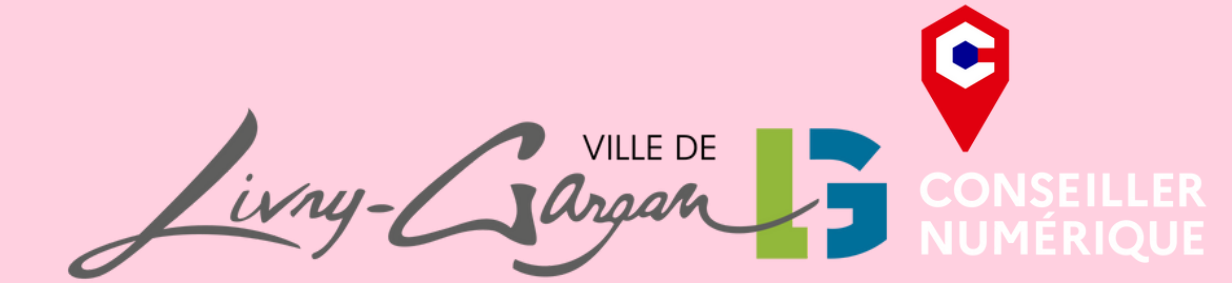

| Sélectio   | onnez Nom                 | Prénom         | Date de naissance          | Ecole                        | Niveau |    |
|------------|---------------------------|----------------|----------------------------|------------------------------|--------|----|
|            | TESTTEAMNET               | fils           | 19/08/2019                 | MATERNELLE BELLEVUE          | GS     |    |
|            | TEST                      | Sarah          | 05/08/2020                 | MATERNELLE VAUBAN            | MS     |    |
|            |                           |                |                            | Agenda                       |        |    |
|            |                           |                | Du 17/09/                  | 2024 au 05/07/2025           |        |    |
|            |                           |                | Enfant/Activité            |                              |        |    |
| TESTTEA    | MNET fils                 |                |                            |                              |        |    |
| REST       | URANT MATERNELLE BELLEVUE |                |                            |                              |        |    |
| TEST Sara  | h                         |                |                            |                              |        |    |
| REST/      | URANT MATERNELLE VAUBAN   |                |                            |                              |        |    |
|            |                           |                |                            |                              |        |    |
|            |                           |                |                            |                              |        |    |
|            |                           |                |                            |                              |        |    |
|            |                           |                |                            | U Vellder                    |        |    |
| une réserv | ation existe<br>et o      | déjà<br>de re- | il suffira c<br>-cocher la | de décocher<br>a réservation | l'anci | ie |

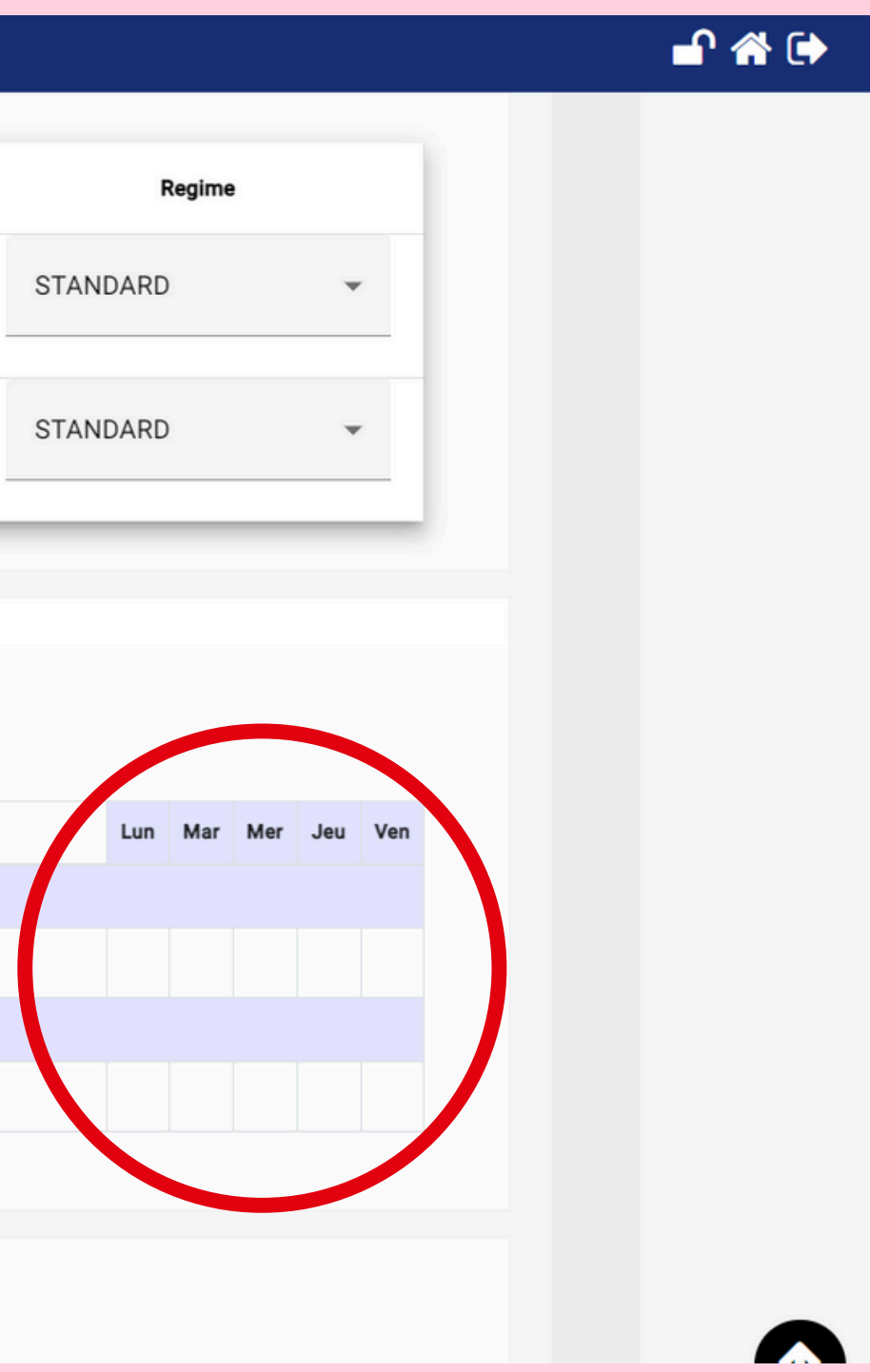

# enne réservation

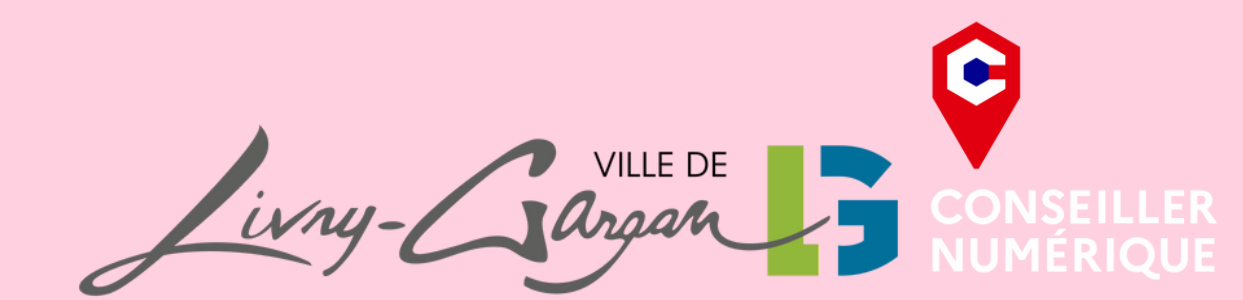

|                                                                | TESTTEAMNET              | fils  | 19/08/2019      | MATERNELLE BELLEVUE | GS | STANDARD      | -       |
|----------------------------------------------------------------|--------------------------|-------|-----------------|---------------------|----|---------------|---------|
|                                                                | TESTTEAMINET             | 1115  | 19/00/2019      |                     | 00 |               |         |
|                                                                | TEST                     | Sarah | 05/08/2020      | MATERNELLE VAUBAN   | MS | STANDARD      | •       |
|                                                                |                          |       |                 | Agenda              |    |               |         |
|                                                                |                          |       | Du 17/09/       | 2024 au 05/07/2025  |    |               |         |
|                                                                |                          |       |                 |                     |    |               |         |
|                                                                |                          |       | Enfant/Activité |                     |    | Lun Mar Mer J | Jeu Ven |
| TESTTEAMNET file                                               | 3                        |       | Enfant/Activité |                     |    | Lun Mar Mer J | Jeu Ven |
| RESTAURANT N                                                   | 8<br>MATERNELLE BELLEVUE |       | Enfant/Activité |                     |    | Lun Mar Mer J | Jeu Ven |
| TESTTEAMNET fils<br>RESTAURANT I<br>TEST Sarah                 | 8<br>MATERNELLE BELLEVUE |       | Enfant/Activité |                     |    | Lun Mar Mer J | Jeu Ven |
| TESTTEAMNET fils<br>RESTAURANT I<br>TEST Sarah                 | MATERNELLE BELLEVUE      |       | Enfant/Activité |                     |    | Lun Mar Mer J | Jeu Ven |
| TESTTEAMNET fils<br>RESTAURANT 1<br>TEST Sarah<br>RESTAURANT 1 | MATERNELLE BELLEVUE      |       | Enfant/Activité |                     |    | Lun Mar Mer J | Jeu Ven |
| TESTTEAMNET fils<br>RESTAURANT I<br>TEST Sarah<br>RESTAURANT I | MATERNELLE BELLEVUE      |       | Enfant/Activité |                     |    | Lun Mar Mer J | Jeu Ven |

• Conce et devra faire l'objet d'un mail au service scolaire

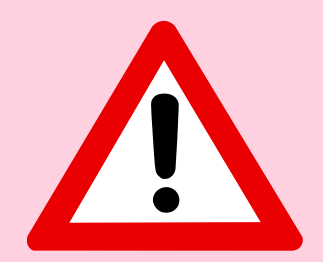

Les réservations comme les annulations peuvent être réalisées jusqu'à **minuit !** En cas de dysfonctionnement quelconque vous pouvez envoyer un mail au service scolaire avant 17h30 à l'adresse suivante : <u>espace\_familles@livry-gargan.fr</u>

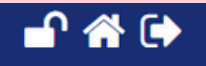

VILLE DE

#### RESTAURATION SCOLAIRE

Réservation annuelle de la restauration scolaire Vous permet de réserver la restauration scolaire pour toute l'année

Réservation et annulation unitaire de la restauration scolaire Vous permet de réserver ou d'annuler unitaire-

ment la restauration scolaire

#### ACCUEIL MATIN

Réservation annuelle de l'accueil du matin

Vous permet de réserver l'accueil du matin

pour toute l'année

Réservation et annulation unitaire de l'accueil du matin Vous permet de réserver ou d'annuler unitaire-

ment l'accueil du matin

#### CONSULTATION

Historique des réservations Consulter les dates de vos réservations d'activités

Consultation des tarifs des activités péri et extrascolaires Consulter vos tarifs en fonction de votre quotient familial

#### ACCUEIL SOIR

du soir

toute l'année

Réservation et annulation unitaire de l'accueil du soir Vous permet de réserver ou d'annuler unitairement l'accueil du soir

# 🚽 😭 🕩

Réservation annuelle de l'accueil

Vous permet de réserver l'accueil du soir pour

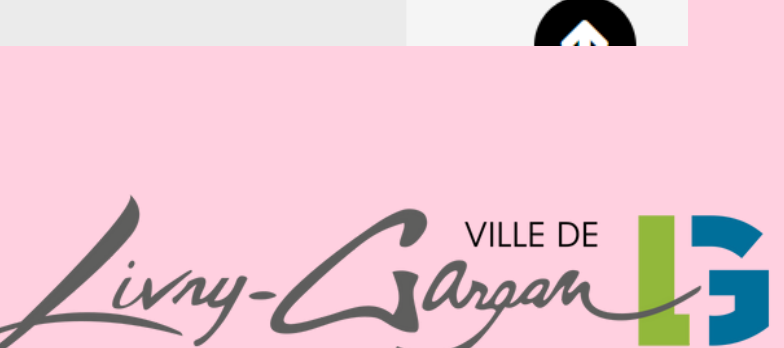

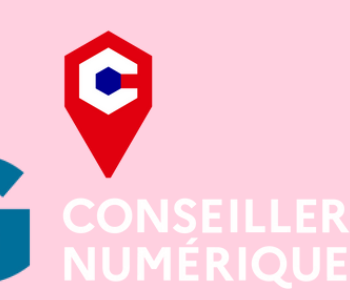

# Agenda

# Septembre 2024

# < Aout

| Enfort / Antivité              | Dim | Lun | Ma | r Me | er Je | u Ve  | en Sa | m D   | Dim l | Lun | Mar | Mer | Jeu | Ven | Sarr  | Din   | n Lui | n Ma  | ar Me | r Je | u Ver | Sam | Dim | Lun | Mar    | Mer  | Jeu  | ı Ven | Sam | Dim | Lun |
|--------------------------------|-----|-----|----|------|-------|-------|-------|-------|-------|-----|-----|-----|-----|-----|-------|-------|-------|-------|-------|------|-------|-----|-----|-----|--------|------|------|-------|-----|-----|-----|
| Enfant/Activite                | 1   | 2   | 3  | 4    | 5     | e     | 5 7   | ,     | 8     | 9   | 10  | 11  | 12  | 13  | 14    | 15    | 16    | 17    | 7 18  | 19   | 20    | 21  | 22  | 23  | 24     | 25   | 26   | 27    | 28  | 29  | 30  |
| TEST Sarah                     |     |     |    |      |       |       |       |       |       |     |     |     |     |     |       |       |       |       |       |      |       |     |     |     |        |      |      |       |     |     |     |
| RESTAURANT MATERNELLE VAUBAN   |     |     |    |      |       |       |       |       |       |     |     |     |     |     |       |       |       |       |       |      |       |     |     |     |        |      |      |       |     |     |     |
| TESTTEAMNET fils               |     |     |    |      |       |       |       |       |       |     |     |     |     |     |       |       |       |       |       |      |       |     |     |     |        |      |      |       |     |     |     |
| RESTAURANT MATERNELLE BELLEVUE |     |     |    |      |       |       |       |       |       |     |     |     |     |     |       |       |       |       |       |      |       |     |     |     |        |      |      |       |     |     |     |
| Activité indisponible          |     |     |    | Са   | paci  | té d' | accu  | eil a | attei | nte |     |     |     | ,   | Activ | ité d | ispo  | nible | e     |      |       |     | Ť   | Ac  | tivité | rése | ervé | е     |     |     |     |
|                                |     |     |    |      |       |       |       |       |       |     |     |     |     |     |       |       |       |       |       |      |       |     |     |     |        |      |      |       |     |     |     |
|                                |     |     |    |      |       |       |       |       |       |     |     |     |     |     |       |       |       |       |       |      |       |     |     |     |        |      |      |       |     |     |     |
|                                |     |     |    |      |       |       |       |       |       |     |     |     |     |     |       |       |       |       |       |      |       |     |     |     |        |      |      |       |     | 7   |     |
|                                |     |     |    |      |       |       |       |       |       |     |     |     |     |     |       |       |       |       |       |      |       |     |     |     |        |      |      |       |     |     |     |

# Octobre >

| < Aout                        | Dim | Lun | Mar | Mer  | Jeu   | Ven   | Sam   | Dim    | Lun   | Mar | Mer | Jeu | Ven | Sam     | Dim    | Lun  | Ma   |
|-------------------------------|-----|-----|-----|------|-------|-------|-------|--------|-------|-----|-----|-----|-----|---------|--------|------|------|
| Enfant/Activité               | 1   | 2   | 3   | 4    | 5     | 6     | 7     | 8      | 9     | 10  | 11  | 12  | 13  | 14      | 15     | 16   | 17   |
| TEST Sarah                    |     |     |     |      |       |       |       |        |       |     |     |     |     |         |        |      |      |
| RESTAURANT MATERNELLE VAUBAN  |     |     |     |      |       |       |       |        |       |     |     |     |     |         |        |      | Ĭ    |
| TESTTEAMNET fils              |     |     |     |      |       |       |       |        |       |     |     |     |     |         |        |      |      |
| RESTAURANT MATERNELLE BELLEVU | E   |     |     |      |       |       |       |        |       |     |     |     |     |         |        |      |      |
| Activité indisponible         |     |     |     | Сара | acité | é d'a | ccuei | l atte | einte |     |     |     | _ △ | Activit | té dis | spon | ible |

# Octobre > leu Ven Sam Dim Lun Mar Mer Jeu Ven Sam Dim Lun 19 20 21 22 23 24 25 26 27 28 29 30 **\*** Ť <del>\*</del> \* Ť Activité réservée VILLE DE VILLE DE CONS NUMÉ

Le Conseiller numérique à votre service

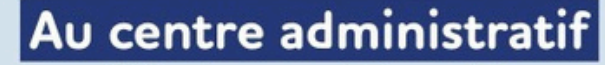

Allée du parc de la mairie Le mercredi de 9h à 12h et de 13h3 Le vendredi de 13h30 à 17h3

# À la Maison France services

4, boulevard de la République Le mardi de 9h à 12h et de 13h30 Le jeudi (sur rendez-vous) de 13h3

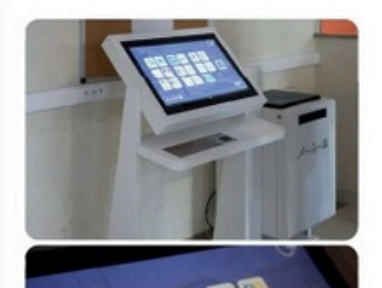

À l'accueil du centre administ une borne interactive est à disposition pour toutes vos démarches en ligne (Mise à je de l'espace famille, Doctolib,

livry-gargan.fr f@XO /wy

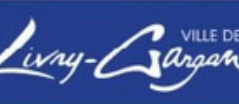

| <u>0 à 17h30</u><br>30<br><u>à 17h30</u><br><u>à 17h30</u><br>30 à 17h30 |    |       |          |    |
|--------------------------------------------------------------------------|----|-------|----------|----|
| tratif<br>votre<br>our<br>Caf).                                          |    |       |          |    |
| - Gargan B                                                               | in | ny-Ca | VILLE DE | CC |
|                                                                          |    |       |          |    |

0

VILLE DE Ivry-Gargan CONSEILLER NUMÉRIQUE

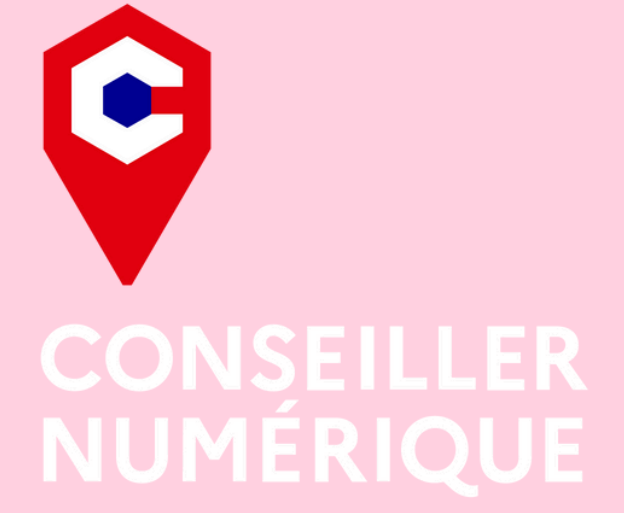